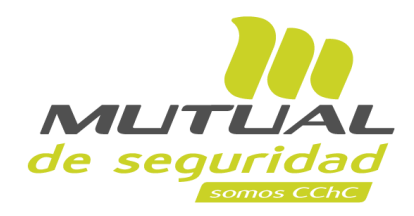

# Tutorial paso a paso Registro de Cuenta Bancaria

**PORTAL TRABAJADOR** 

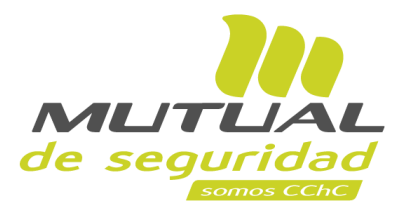

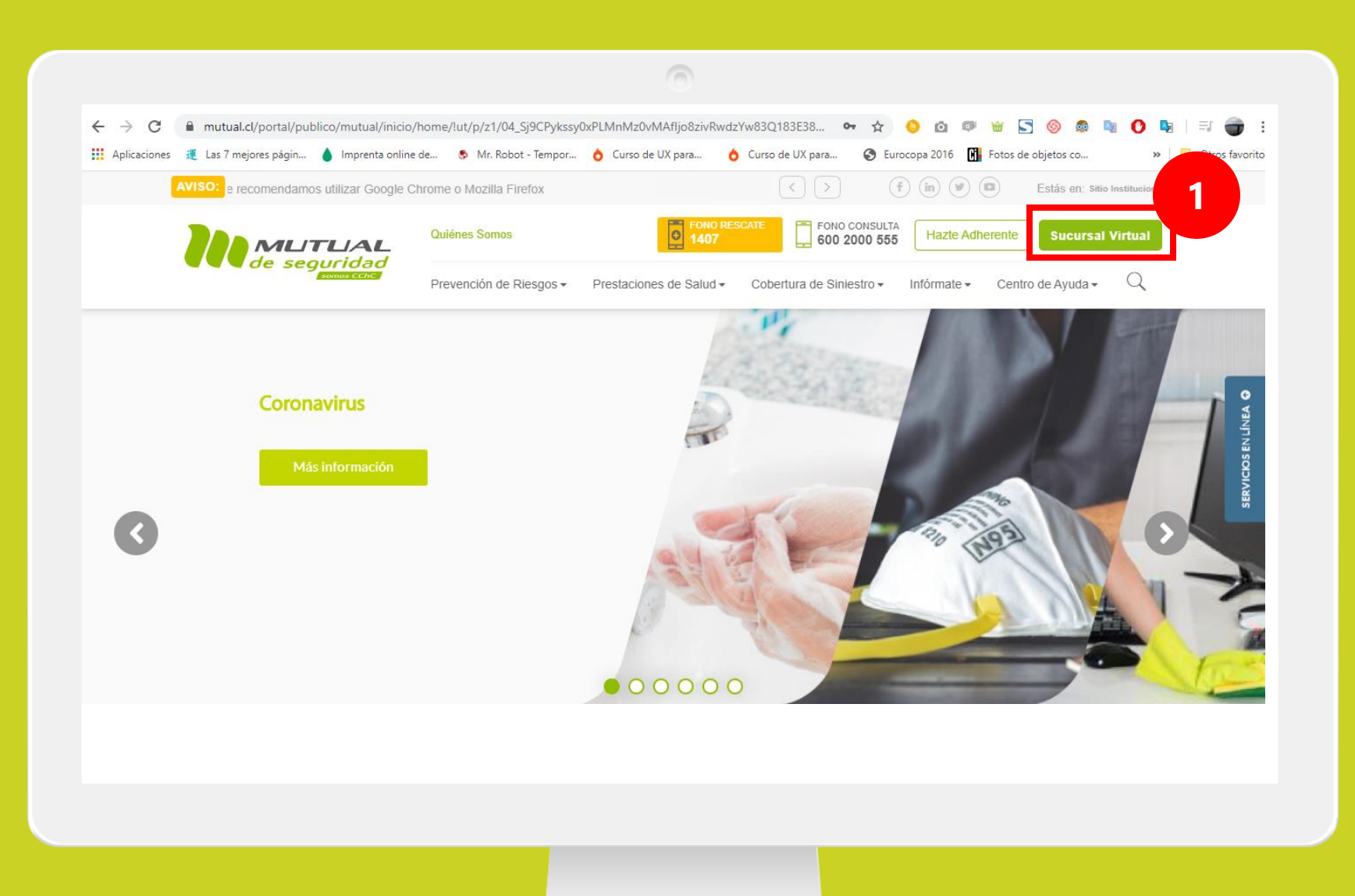

Ingresa a <u>www.mutual.cl</u> Luego haz clic en el botón de "**Sucursal Virtual**" ubicado en la parte superior derecha de la página.

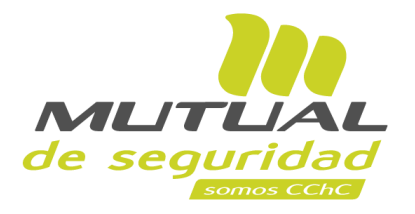

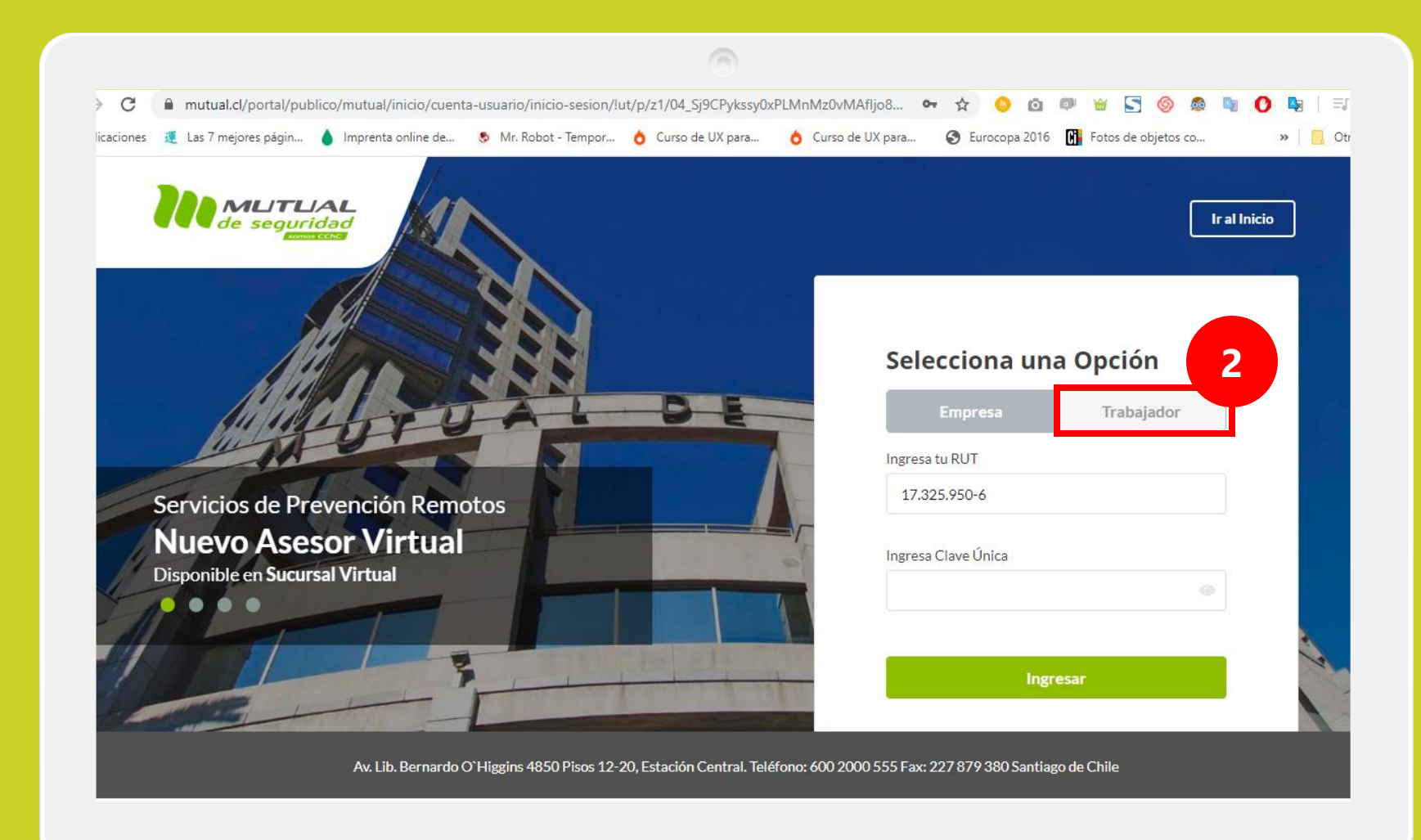

Selecciona la opción "Trabajador"

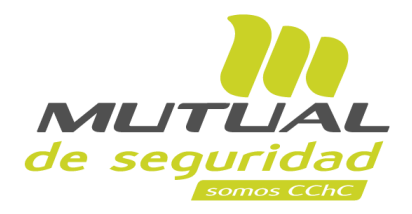

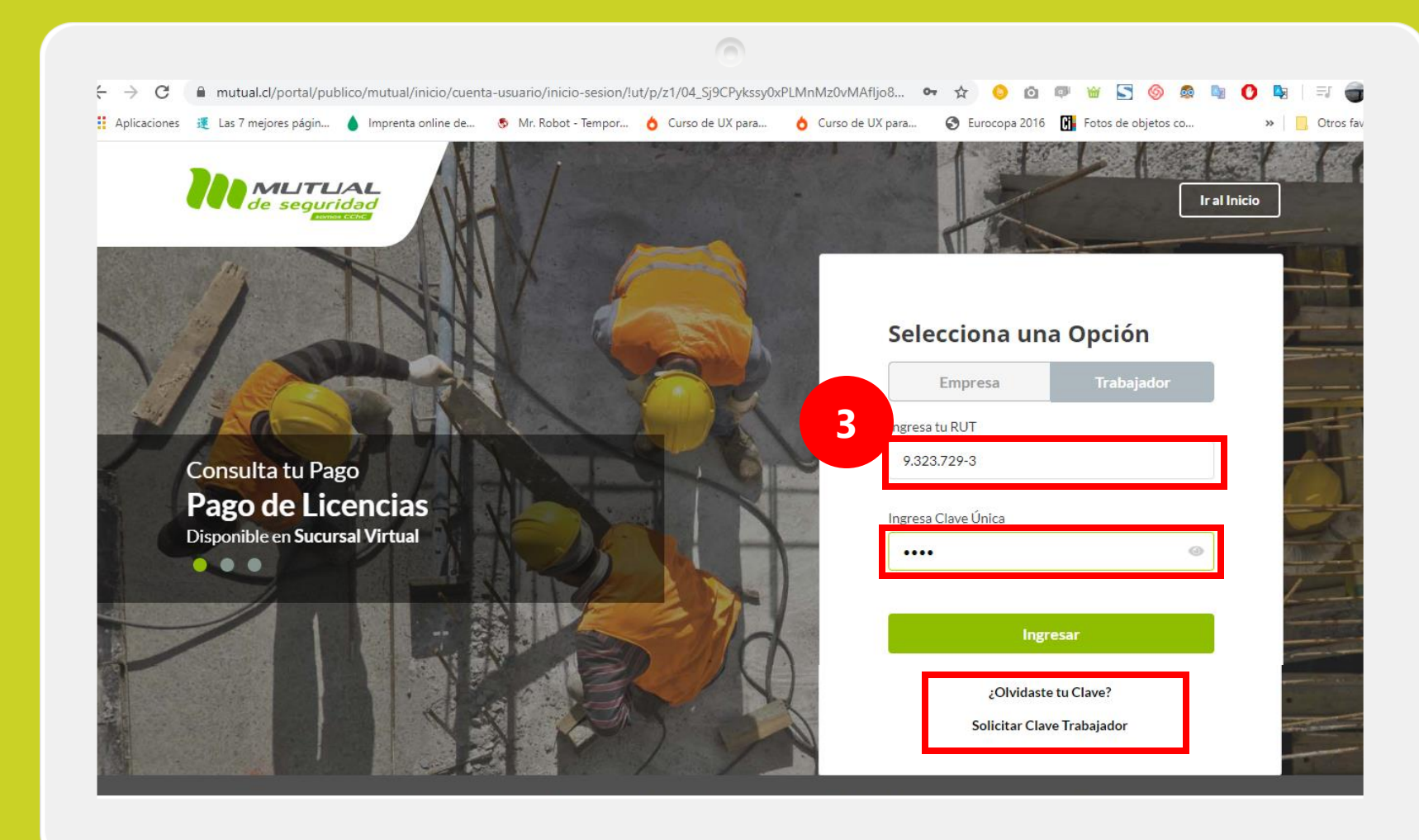

Ingresa con tu "**Rut**" y "**Clave Única**".

Si no recuerdas tu clave o aún no la tienes, haz clic en las opciones señaladas abajo y sigue los pasos Indicados.

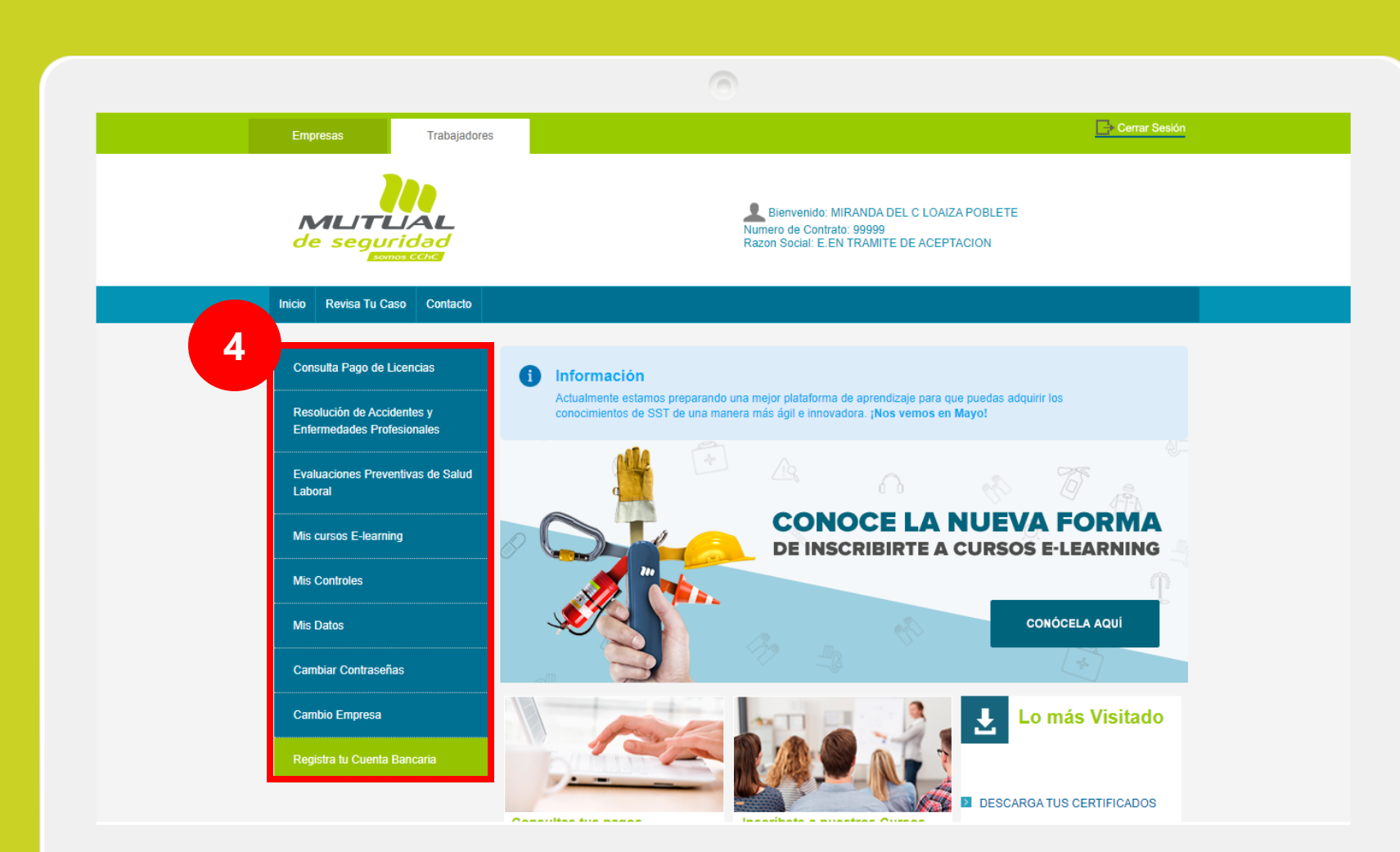

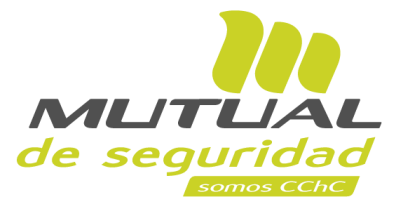

Ya estás en la "**Home**" de la "**Sucursal Virtual Trabajador**". Ahora dirígete al **menú lateral Izquierdo** de la página.

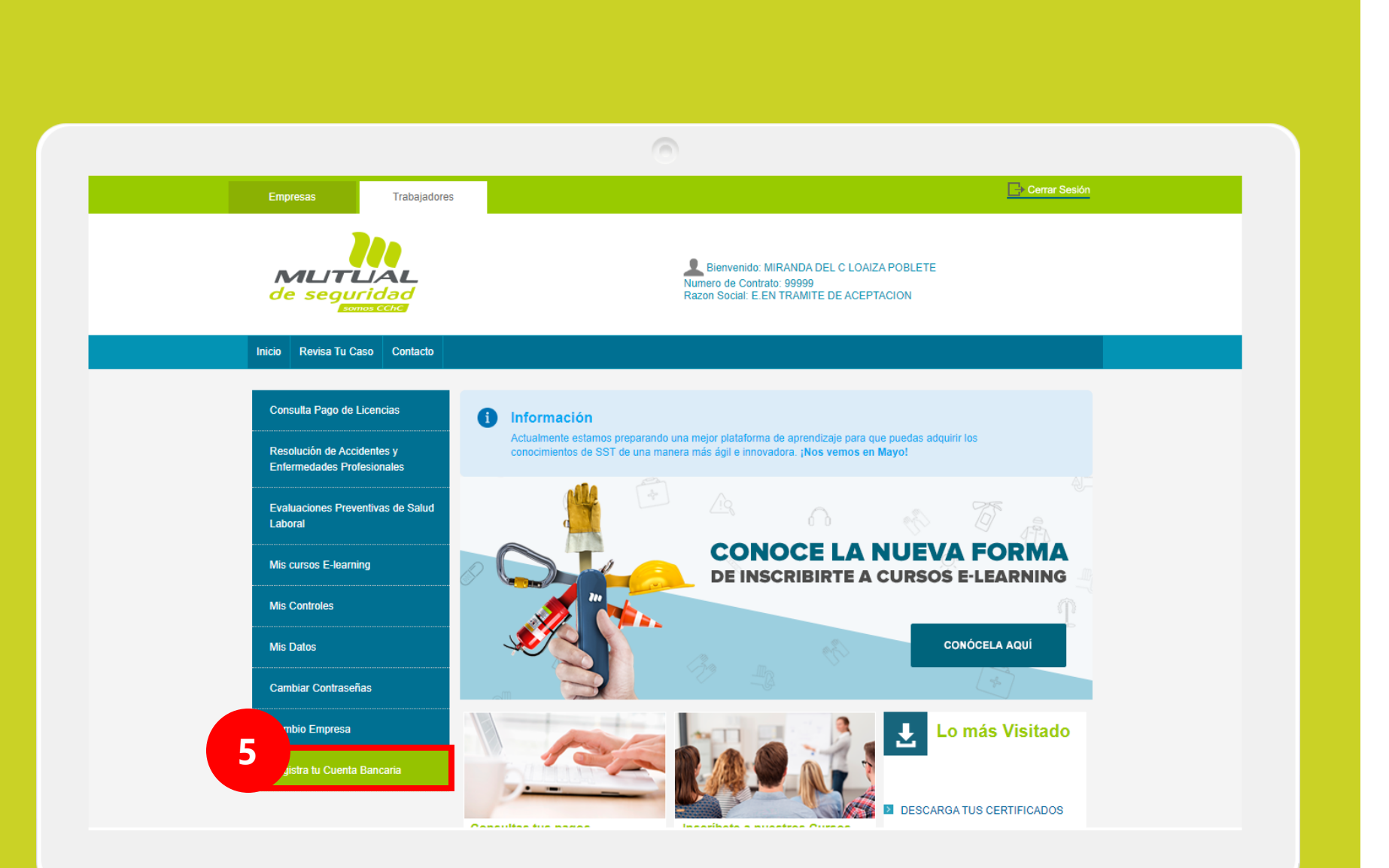

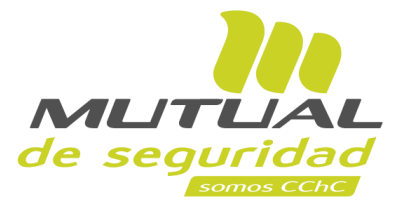

Es muy importante tener registrada en nuestro sistema una cuenta bancaria para que podamos hacer el depósito de tus beneficios económicos; ya sea licencia médica, pensión o indemnización.

Para registrar tu cuenta selecciona la opción "**Registra tu cuenta Bancaria**" (botón verde).

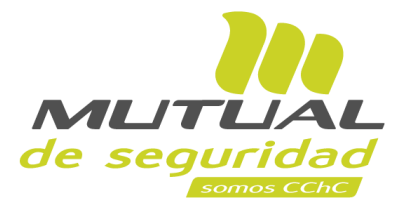

| Consulta Pago de Licencias                               |                                                                                                    |                                                                                                    |                                                                                                    |
|----------------------------------------------------------|----------------------------------------------------------------------------------------------------|----------------------------------------------------------------------------------------------------|----------------------------------------------------------------------------------------------------|
| Resolución de Accidentes y<br>Enfermedades Profesionales | Registra tu Cuenta Bancaria<br>Ingresa tu cuenta bancaria para que depositemos fus<br>ya sea licencia médica, pensión o indemnización.                                                                                                    | beneficios económicos,                                                                                                    |                                                                                                    |
| Evaluaciones Preventivas de Salud                        | (*) campos obligatorios                                                                                                    |                                                                                                    |                                                                                                    |
| Laboral                                                  | UT Titular: (*)                                                                                                    | Banco: (*)                                                                                                    |                                                                                                    |
| Mis cursos E-learning                                    | 9.323.729-3                                                                                                    | Seleccione un banco                                                                                                    | *                                                                                                    |
|                                                          | igresa tut RUT sin puntos ni dígito verificador                                                                                                    |                                                                                                    |                                                                                                    |
| Mis Controles                                            | E-mail:(*)                                                                                                    | Tipo de Cuenta: (*)                                                                                                    |                                                                                                    |
|                                                          |                                                                                                    | Seleccione Tipo de Cuenta                                                                                                    | Ψ.                                                                                                   |
| Mis Datos                                                | Utilizaremos este mail para notificar las                                                                                                    |                                                                                                    |                                                                                                    |
| Cambiar Contraseñas                                      | transferencias realizadas.                                                                                                    | Número de Cuenta (*)                                                                                                    |                                                                                                    |
| Cambio Empresa                                           |                                                                                                    |                                                                                                    |                                                                                                    |
| Registra tu Cuenta Bancaria                              | Si por razones ajenas a Mutual de Seguria<br>a emitir un vale vista, el que estará dispon<br>Subsidios o en cualquier sucursal del Ban<br>plazo de 5 dias hábiles desde la fecha orig<br>En el caso anterior el mandato será bloqu<br>ingresar la información a ravés de la págin<br>Acepto términos y condiciones | dad C.CH.C. el depósito es rechazado p<br>ible en cualquier sucursal del Banco Chi<br>co Santander en caso de corresponder a<br>jinal de cancelación.<br>eado, y será obligación del trabajador o<br>ia web www.mutual.cl | or el Banco, se procederá<br>ile en caso de pagos de<br>a una Pensión, en un<br>pensionado validar e |

Ingresa el "**RUT Titular**" sin puntos ni dígito verificador.

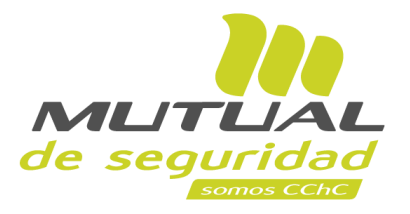

| Consulta Pago de Licencias                               |                                                                                                    |                                                                                                    |
|----------------------------------------------------------|----------------------------------------------------------------------------------------------------|----------------------------------------------------------------------------------------------------|
| Resolución de Accidentes y<br>Enfermedades Profesionales | Registra tu Cuenta Bancaria<br>Ingresa tu cuenta bancaria para que depositemos fu<br>ya sea licencia médica, pensión o indemnización.                                                                                                    | us beneficios económicos,                                                                                                    |
| Evaluaciones Preventivas de Salud                        | (*) campos obligatorios                                                                                                    |                                                                                                    |
| Laboral                                                  | RUT Titular: (*)                                                                                                    | anco: (*)                                                                                                    |
| Mis cursos E-learning                                    | 9.323.729-3                                                                                                    | Seleccione un banco 🔹                                                                                                    |
|                                                          | Ingresa tut RUT sin puntos ni dígito verificador                                                                                                    |                                                                                                    |
| Mis Controles                                            | E-mail: (*)                                                                                                    | Tipo de Cuenta: (*)                                                                                                    |
| Mis Dotes                                                |                                                                                                    | Seleccione Tipo de Cuenta 🔻                                                                                                    |
| Cambiar Contraseñas                                      | Utilizaremos este mail para notificar las<br>transferencias realizadas.                                                                                                    | Número de Cuenta (*)                                                                                                    |
| Cambio Empresa                                           |                                                                                                    |                                                                                                    |
| Registra tu Cuenta Bancaria                              | Si por razones ajenas a Mutual de Segu<br>a emitir un vale vista, el que estará dispi<br>Subsidios o en cualquier sucursal del Ba<br>plazo de 5 días hábiles desde la fecha o<br>En el caso anterior el mandato será bloq<br>ingresar la información a ravés de la pág<br>Acepto términos y condiciones | ridad C.CH.C. el depósito es rechazado por el Banco, se procederá<br>nible en cualquier sucursal del Banco Chile en caso de pagos de<br>unco Santander en caso de corresponder a una Pensión, en un<br>riginal de cancelación.<br>Jueado, y será obligación del trabajador o pensionado validar e<br>jina web www.mutual.cl |
|                                                          | AUTORIZAC                                                                                                    | IÓN PAGO EN CUENTA BANCARIA                                                                                                    |

Selecciona el "**Banco**" correspondiente a tu cuenta bancaria.

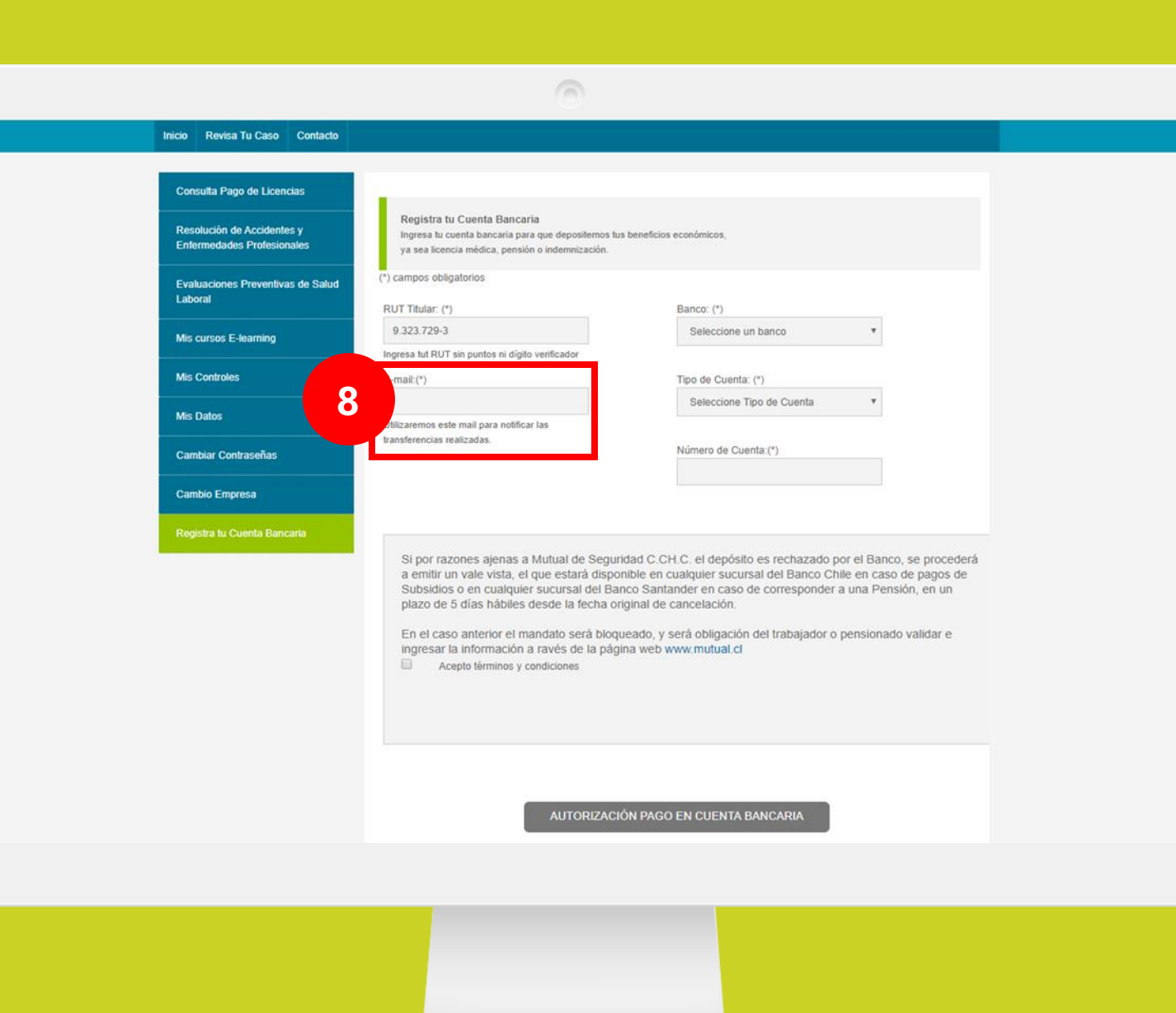

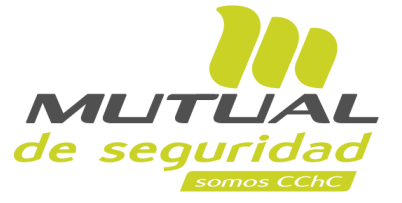

Ingresa tu "**E-mail**" (correo electrónico), para que puedas recibir las notificaciones de cada una de las transferencias realizadas.

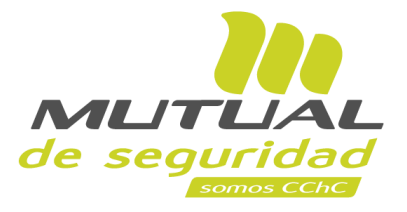

Selecciona el **"Tipo de Cuenta"** de tu cuenta bancaria.

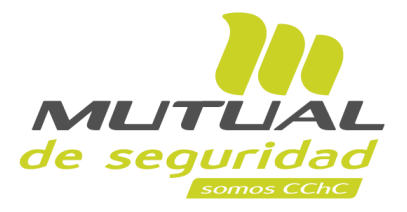

| Consulta Pago de Licencias                               | -                                                                                                    |                                                                                                    |
|----------------------------------------------------------|----------------------------------------------------------------------------------------------------|----------------------------------------------------------------------------------------------------|
| Resolución de Accidentes y<br>Enfermedades Profesionales | Registra tu Cuenta Bancaria<br>Ingresa tu cuenta bancaria para que deposifi<br>ya sea licencia médica, pensión o indemniza                               | itemos fus beneficios económicos,<br>ación.                                                                                                    |
| Evaluaciones Preventivas de Salud                        | (*) campos obligatorios                                                                                                    |                                                                                                    |
| Laboral                                                  | RUT Titular: (*)                                                                                                    | Banco: (*)                                                                                                    |
| Mis cursos E-learning                                    | 9.323.729-3                                                                                                    | Seleccione un banco                                                                                                    |
|                                                          | Ingresa tut RUT sin puntos ni dígito verificador                                                                                                    |                                                                                                    |
| Mis Controles                                            | E-mail: (*)                                                                                                    | Tipo de Cuenta: (*)                                                                                                    |
|                                                          |                                                                                                    | Seleccione Tipo de Cuenta 🔹                                                                                                    |
| Mis Datos                                                | Utilizaremos este mail para notificar las                                                                                                    |                                                                                                    |
| Cambiar Contraseñas                                      | transierencias realizadas.                                                                                                    | 10                                                                                                    |
| Cambio Empresa                                           |                                                                                                    |                                                                                                    |
| Registra tu Cuenta Bancaria                              |                                                                                                    |                                                                                                    |
|                                                          | Si por razones ajenas a Mutual de<br>a emitir un vale vista, el que estará<br>Subsidios o en cualquier sucursal o<br>plazo de 5 días hábiles desde la fe | Seguridad C.CH.C. el depósito es rechazado por el Banco, se procederá<br>à disponible en cualquier sucursal del Banco Chile en caso de pagos de<br>del Banco Santander en caso de corresponder a una Pensión, en un<br>echa original de cancelación. |

En el caso anterior el mandato será bloqueado, y será obligación del trabajador o pensionado validar e ingresar la información a ravés de la página web www.mutual.cl

Acepto términos y condiciones

ORIZACION PAGO EN CUENTA BANCARIA

### Ingresa el "**Número de Cuenta**" de tu cuenta bancaria.

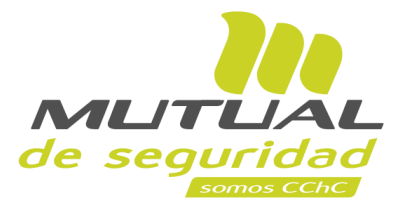

| Resolución de Accidentes y<br>Entermedades Protessionates     Evaluaciones Preventivas de Salut<br>Laborat   Mis cursos E-learning   Mis Controles   Mis Datos   Cambiar Contraseñas   Cambiar Contraseñas   Registra tu Cuenta Bancaria   Dis presa du RUT sin puntos ni aligito venticador   Utilizaremos este mail para notificar las   Tansferencias realizadas.   Número de Cuenta: (*)   Seleccione Tipo de Cuenta: (*)   Utilizaremos este mail para notificar las   tansferencias realizadas.   Número de Cuenta: (*)   Si por razones ajenas a Mutual de Seguridad C.CH.C. el depósito es rechazado por el Banco, se procederá   a entifir un vale vista, el que estarà disponible en cualquier sucursal del Banco Chrie en caso de pagos de Subsidios o en cualquier sucursal del Banco Santader en caso de corresponder a una Pensión, eu un plazo de 5 di sin bables desde la fecha original de cancelación.   En el caso anterior el mandato será bioqueado, y será obligación del trabajador o pensionado validar e ingresar la información a ravés de la página web www.mutual.cl | Consulta Pago de Licencias                               |                                                                                                    |                                                                                                    |                                                                                                |
|----------------------------------------------------------------------------------------------------|----------------------------------------------------------|----------------------------------------------------------------------------------------------------|----------------------------------------------------------------------------------------------------|------------------------------------------------------------------------------------------------|
| Evaluaciones Preventivas de Salud   Laboral   Mis cursos E-learning   Mis Controles   Mis Datos   Cambiar Contraseñas   Cambio Empresa   Registra lu Cuenta Bancaria   Si por razones ajenas a Mutual de Seguridad C CH. C. el depósito es rechazado por el Banco, se procederá a emitir un vale vista, el que estará disponible en cualquier sucursai del Banco Santander en caso de pagos de subsidios o en cualquier sucursai del Banco Santander en caso de corresponder a una Pensión, en un plazo de 5 dias hábiles desde la fecha original de cancelación.   En el caso anterior el mandato será bioqueado, y será obligación del trabajador o pensionado validar e ingresar la información a ravés de la página web www.mutual.cl                                                                                                    | Resolución de Accidentes y<br>Enfermedades Profesionales | Registra tu Cuenta Bancaria<br>Ingresa tu cuenta bancaria para que depositemos tus l<br>ya sea licencia médica, pensión o indemnización.                                                                                                    | beneficios económicos,                                                                                                    |                                                                                                |
| Mis cursos E-learning   Mis Controles   Mis Datos   Cambiar Contraseñas   Cambio Empresa   Registra tu Cuenta Bancaria   Si por razones ajenas a Mutual de Seguridad C.CH.C. el depósito es rechazado por el Banco, se procederá a emitir un vale vista, el que estará disponible en cualquier sucursal del Banco Schie en caso de pagos de Subsidios o en cualquier sucursal del Banco Santander en caso de corresponder a una Pensión, en un plazo de 5 días hábiles desde la fecha original de cancelación. En el caso anterior el mandato será bolganción del trabajador o pensionado validar e ingresar la información a ravés de la página web www.mutual.cl Acepto términos y condiciones                                                                                                    | Evaluaciones Preventivas de Salud<br>Laboral             | (*) campos obligatorios<br>RUT Titular: (*)                                                                                                    | Banco: (*)                                                                                                    |                                                                                                |
| Mis Controles       E-mail (*)       Tipo de Cuenta: (*)         Mis Datos       Utilizaremos este mail para notificar las transferencias realizadas.       Número de Cuenta: (*)         Cambio Empresa       Si por razones ajenas a Mutual de Seguridad C. CH. C. el depósito es rechazado por el Banco, se procederá a emitir un vale vista, el que estará disponible en cualquier sucursal del Banco Chile en caso de pagos de Subsidios o en cualquier sucursal del Banco Santander en caso de corresponder a una Pensión, en un plazo de 5 días hábiles desde la fecha original de cancelación.         En el caso anterior el mandato será bloqueado, y será obligación del trabajador o pensionado validar e ingresar la información a ravés de la página web www.mutual.cl       En el caso anterior el mandato será bloqueado, y será obligación del trabajador o pensionado validar e ingresar la información a ravés de la página web www.mutual.cl                                                                                                    | Mis cursos E-learning                                    | 9.323.729-3                                                                                                    | Seleccione un banco                                                                                                    | *                                                                                              |
| Mis Controles       F-mail (*)       Tipo de Cuenta: (*)         Mis Datos       Litizaremos este mail para notificar las transferencias realizadas.       Número de Cuenta: (*)         Cambio Empresa       Si por razones ajenas a Mutual de Seguridad C.CH.C. el depósito es rechazado por el Banco, se procederá a emitir un vale vista, el que estará disponible en cualquier sucursal del Banco Chile en caso de pagos de Subsidios o en cualquier sucursal del Banco Santander en caso de corresponder a una Pensión, en un plazo de 5 días hábiles desde la fecha original de cancelación.         En el caso anterior el mandato será bioqueado, y será obligación del trabajador o pensionado validar e ingresar la información a ravés de la página web www.mutual.cl       En el caso anterior el mandato será bioqueado, y será obligación del trabajador o pensionado validar e ingresar la información a ravés de la página web www.mutual.cl                                                                                                    |                                                          | Ingresa tut RUT sin puntos ni dígito verificador                                                                                                    |                                                                                                    |                                                                                                |
| Mis Datos       Seleccione Tipo de Cuenta         Cambiar Contraseñas       Utilizaremos este mail para notificar las transferencias realizadas.         Cambio Empresa       Número de Cuenta:(*)         Registra tu Cuenta Bancaria       Si por razones ajenas a Mutual de Seguridad C. CH. C. el depósito es rechazado por el Banco, se procederá a emitir un vale vista, el que estará disponible en cualquier sucursal del Banco Chile en caso de pagos de Subsidios o en cualquier sucursal del Banco Santander en caso de corresponder a una Pensión, en un plazo de 5 días hábiles desde la fecha original de cancelación.         En el caso anterior el mandato será bioqueado, y será obligación del trabajador o pensionado validar e ingresar la información a ravés de la página web www.mutual.cl         Acepto términos y condiciones                                                                                                    | Mis Controles                                            | E-mail:(*)                                                                                                    | Tipo de Cuenta: (*)                                                                                                    |                                                                                                |
| Cambio Empresa         Registra tu Cuenta Bancaria         Si por razones ajenas a Mutual de Seguridad C.CH.C. el depósito es rechazado por el Banco, se procederá a emitir un vale vista, el que estará disponible en cualquier sucursal del Banco Chile en caso de pagos de Subsidios o en cualquier sucursal del Banco Santander en caso de corresponder a una Pensión, en un plazo de 5 días hábiles desde la fecha original de cancelación.         En el caso anterior el mandato será bioqueado, y será obligación del trabajador o pensionado validar e ingresar la información a ravés de la página web www.mutual.cl         Acepto términos y condiciones                                                                                                    | Mis Datos                                                |                                                                                                    | Seleccione Tipo de Cuenta                                                                                                    | Ŧ                                                                                              |
| Cambio Empresa         Registra tu Cuenta Bancaria         Si por razones ajenas a Mutual de Seguridad C. CH.C. el depósito es rechazado por el Banco, se procederá a emitir un vale vista, el que estará disponible en cualquier sucursal del Banco Chile en caso de pagos de Subsidios o en cualquier sucursal del Banco Santander en caso de corresponder a una Pensión, en un plazo de 5 días hábiles desde la fecha original de cancelación.         En el caso anterior el mandato será bloqueado, y será obligación del trabajador o pensionado validar e ingresar la información a ravés de la página web www.mutual.cl         Acepto términos y condiciones                                                                                                    | Cambiar Contraseñas                                      | Utilizaremos este mail para notificar las<br>transferencias realizadas.                                                                                                    | Número de Cuenta:(*)                                                                                                    |                                                                                                |
| Registra tu Cuenta Bancarla         Si por razones ajenas a Mutual de Seguridad C.CH.C. el depósito es rechazado por el Banco, se procederá a emitir un vale vista, el que estará disponible en cualquier sucursal del Banco Chile en caso de pagos de Subsidios o en cualquier sucursal del Banco Santander en caso de corresponder a una Pensión, en un plazo de 5 días hábiles desde la fecha original de cancelación.         En el caso anterior el mandato será bloqueado, y será obligación del trabajador o pensionado validar e ingresar la información a ravés de la página web www.mutual.cl         Acepto términos y condiciones                                                                                                    | Cambio Empresa                                           |                                                                                                    |                                                                                                    |                                                                                                |
|                                                                                                    | Registra tu Cuenta Bancaria                              | Si por razones ajenas a Mutual de Segurid<br>a emitir un vale vista, el que estarà disponi<br>Subsidios o en cualquier sucursal del Bano<br>plazo de 5 días hàbiles desde la fecha orig<br>En el caso anterior el mandato serà bloque<br>ingresar la información a ravés de la págin<br>Acepto términos y condiciones | lad C.CH.C. el depósito es rechazado por<br>lible en cualquier sucursal del Banco Chile<br>co Santander en caso de corresponder a<br>jinal de cancelación.<br>eado, y será obligación del trabajador o pe<br>la web www.mutual.cl | r el Banco, se procederá<br>e en caso de pagos de<br>una Pensión, en un<br>ensionado validar e |
|                                                                                                    |                                                          |                                                                                                    |                                                                                                    |                                                                                                |
|                                                                                                    |                                                          |                                                                                                    |                                                                                                    |                                                                                                |

Finaliza haciendo clic en el botón "**AUTORIZACIÓN PAGO EN CUENTA BANCARIA**" que se encuentra al final de la página.

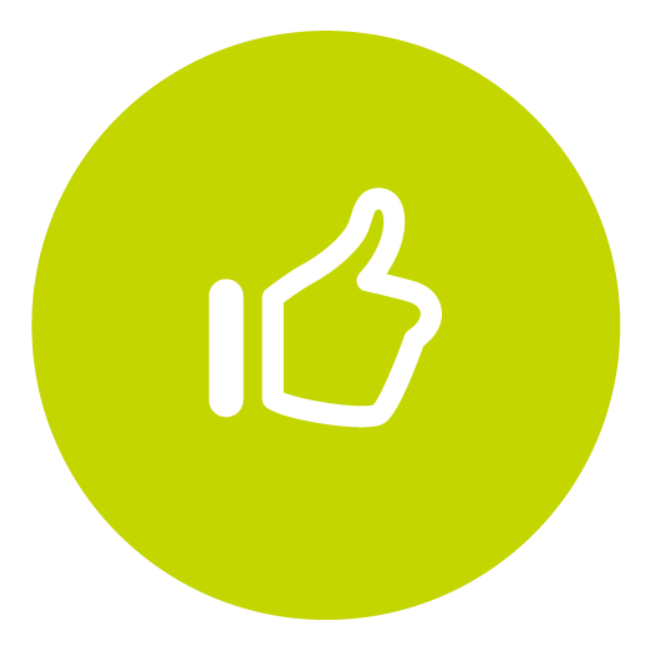

## Tutorial finalizado "Gracias"